## 中國文化大學

## 健康檢查報告網頁查詢流程

健康檢查報告會由衛生保健組透過本校網站公告通知上網查 詢,書面報告檢查結果(未滿二十歲)將郵寄給家長一份。提醒 您必須按照『上網查詢流程步驟』才可查閱喔!

上網查詢報告有二個方式可搜尋,步驟如下:

一、經由「啟新健康世界」連結上網查詢網址→輸入學號→輸入 身份證字號【外籍生、僑生及陸生請輸入N+學號(如: N410500001)】→輸入密碼(您的密碼內定為您生日的月、日 共四碼;例如1月1日出生,輸入「0101」(首次登入後建議 修改密碼,但請務必牢記修改後的密碼,以利作業)。

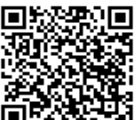

二、QR-Code→ ● →輸入身份證字號【外籍生、僑生 及陸生請輸入 N+學號(如:N410500001)】→輸入密碼(您 的密碼內定為您生日的月、日共四碼;例如1月1日出生,輸 入「0101」(首次登入後建議修改密碼,但請務必牢記修改後 的密碼,以利作業)。

| English<br>學生溫檢結果查 鉤            |
|---------------------------------|
| 學校名稱:  中國文化大學    學  號:    品份證號: |